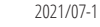

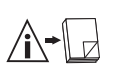

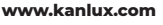

## S AD GN

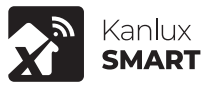

Kanlux

(PL) Kanlux SA, ul. Objazdowa 1-3, 41-922 Radzionków (CZ) Distributor: Kanlux s.r.o., Sadová 618, 738 01 Frýdek-Místek (SK) Distributor: Kanlux s.r.o.. Zlatovská 2179/28, 911 05 Trencín (HU) Forgalmazza: Kanlux Kft., 9026 Győr, Bácsai út 153/b 21926, 311 OS Hericar (Hr) Programs Annua KL, 9026 9(n), 6428 01 JSO (UA) TOB «KH/INDKK», 88130, Kinistaca doñarct, Kisenő-tasroumerskní paílon, C.lerptonasnist.as Bopugarisas, syn. Cóbopas, dygwnot.1–5, odci 617 (RO). Kanlus Lighting S.R.L. Oltentiel 249 Popesti Leordeni, 077160, Iffor (RU) 000 Kanlux, yn. Komcomorccasa, g. 1, 142100, r. Подольск, Moccosecar ofiniarts, Porcuricas Amucuanistadar, μ. (\* μ. 2000), Τ΄ πάριπελα, Υπόσουσκαιο συσικείτη ΕΥΟΕΝΤΑσα Φεφεραμιμα ΟΟΙ Ασιπικοτό Απερτοφυσικατικά, για. Κοιποσικοτακά, μ. (\* 142100), Γ. Ποροιτικό, Μοιοσιακαιο σόπατο, Ρογοιπίζιστα Φεφεραμικα (ΒG) Καιτίως 1000, Warehouse area cooper Logistics, TSSA Zandriene, Sofia, h. - 5397, 242 19623 (DE) Kanlux GmbH, Fluggiatz 21, 44319 Dortmund (FR) Kanlux France SAS, 2248 Rue Maradet, 7: 5018 Paris

/EN/ Before getting started. Make sure your phone or tablet is connected to a 2.4GHz WiFi network. This product does not work on a 5GHz WiFi network. To install 2-bit will retwork in this product operation work name and WiFT password. Download the KanluxSmart App from the App Store or Google Play Store. The KanluxSmart application can be downloaded and installed by scanning the QR code on the application can be downloaded and installed by scanning the UK code on the package. Open the App. When using the App for the first time you have to register a new account. After registering you can login to the App. Connect the WHS smart plug socket to a socket with a protective contact, are about 5 seconds, keep the socket button presed until the bue LED starts flashing rapidly. Click on the top right corner \*\* and select "Socket". Confirm by pressing "Device is flashing quicky". Now enter WHS network man and password and confirm with the "Confirm" button. The socket is being connected. If successfully connected, the blue LED stops flashing. Now you can set up, control and configure the WiFi Smart plug socket via the app. detailed description of the program configuration is available for download at www.kanlux.com

CE declaration of compliance: We, Kanlux SA, hereby declare the product is compliant with the basic requirements and other respective provisions of Directive 2014/53/EU. The declaration of compliance is available in electronic form on the company's website: www.kanlux.com

Kanlux S.A. shall not be responsible for any damage resulting from the failure to follow these instructions. Kanlux SA reserves the right to make changes in the manual - the current version can be downloaded at www.kanlux.com.

/DE/ Bevor Sie loslegen können. Stellen Sie sicher, dass Ihr Telefon oder Tablet mit einem 2,4-GHz-WiFi-Netzwerk verbunden ist. Dieses Produkt funktioniert nicht in einem 5GHz-WiFi-Netzwerk. Um dieses Produkt zu installieren, benötigen sie Ihren WiFi-Netzwerknamen und Ihr WiFi-Passwort, Laden Sie die KanluxSmart App aus dem App Store oder dem Google Play Store herunter. Das Herunterladen und Installieren der Anwendung KanluxSmart kann durch Scannen des QR-Codes auf der Verpackung erfolgen. Öffnen Sie die App. Wenn Sie die App zum ersten Mal verwenden, müssen Sie ein neues Konto registrieren. Nach der Registrierung können Sie sich in der App anmelden. Schließen Sie die WiFi-Smart-Steckdose an eine Steckdose mit Schutzkontakt an. Halten Sie die Taste an der Steckdose für ca. 5 Sekunden gedrückt, bis die blaue LED schnell zu blinken beginnt. Klicken Sie auf das "+" in der oberen rechten Ecke und wählen Sie "Socket". Bestätigen Sie mit der Taste "Gerät blinkt schnell". Geben Sie nun den Namen Ihres WiFI-Netzwerks und ein Passwort ein und bestätigen Sie mit "Bestätigen". Das Einstecken der Steckdose ist in Arbeit. Wenn die Verbindung erfolgreich ist, hört die blaue LED auf zu blinken. Jetzt können Sie Ihre WiFi-Smart-Steckdose über die App einrichten, steuern und konfigurieren. Eine detaillierte Beschreibung der Programmkonfiguration kann von www.kanlux.com heruntergeladen werden. CE-Konformitätserklärung: Hiermit erklärt KANLUX S.A., dass das Produkt konform

mit den grundlegenden Änforderungen und anderen entsprechenden Forderungen der Richtlinie 2014/53/EU ist. Die Konformitätserklärung ist in elektronischer Form auf der Weite www.kanlux.com erhältlich

Kanlux S.A. haftet nicht für Schäden, die aus dem Nichtbeachten der Empfehlungen der vorliegenden Hinweise resultieren. Die Firma Kanlux SA behält sich das Recht vor, Änderungen an der Bedienungsanleitung einzuführen - die aktuelle Version zum Herunterladen auf www.kanlux.com.

## /FR/

Avant de commencer. Assurez-vous que votre téléphone ou votre tablette est connecté à un réseau WiFi de 2,4 GHz. Ce produit ne fonctionne pas sur un réseau WiFi 5GHz. Pour installer ce produit, vous aurez besoin du nom de votre réseau WiFi et du mot de passe WiFi. Téléchargez l'application KanluxSmart depuis l'App Store ou Google Play Store. Le téléchargement et l'installation de l'application KanluxSmart peuvent être effectués en scannant le code QR situé sur l'emballage. Ouvrir l'application. Lorsque vous utilisez l'application pour la première fois, vous devez créer un nouveau compte. Un fois enregistré, vous pouvez vous connecter à l'application. Connectez la prise WiFi Smart à une prise avec un contact de protection. Maintenez le bouton enfoncé pendant environ 5 secondes jusqu'à ce protection, Maintenez le bouion enionite periodant environ 5 sectores Justia e e que le voyant bleu commence à clignoter rapidement. Cliquez sur le "+" dans le coin supérieur droit et sélectionnez "Socket". Confirmez en appuyant sur "Device is flashing quickly". Saisissez maintenant le nom de votre réseau WiFi et un mot de passe, puis confirmez en appuyant sur "Confirm". Le branchement de la prise est en paus, paus domination est réussie, le voyant bleu cesse de dignoter. Vous pouvez désormais installer, contrôler et configurer votre prise de connexion WiFi à l'aide de l'application. Une description détaillée de la configuration du programme est désormais description détaillée de la configuration du programme est téléchargeable sur www.kanlux.com

La déclaration de conformité CE: KANLUX SA déclare par la présente que le produit est conforme aux exigences principales et aux autres dispositions appropriées de la directive 2014/53/EU. La déclaration de conformité est disponible sous format

électronique sur le site Internet: www.kanluv.com

Kanlux SA. n'encourt pas de responsabilité pour les dommages résultant de la non observation du présent mode d'emploi. La société Kanlux SA se réserve le droit d'apporter des modifications à l'instruction - la version actuelle peut être téléchargée à partir du site www.kanlux.com

/NL/ Voordat ie begint. Zorg ervoor dat ie telefoon of tablet is verbonden met een 2,4GHz WiFi-netwerk. Dit product werkt niet op een 5GHz WiFi-netwerk. Om dit product te installeren hebt u uw WiFi-netwerknaam en WiFi-wachtwoord nodie. Download de KanluxSmart applicatie in de App Store of Google Play Store. Het downloaden en installeren van de KanluxSmart applicatie kan gebeuren door het scannen van de QR code die zich op de verpakking bevindt. Open de applicatie. Wanneer je de Applicatie voor het eerst gebruikt, moet je een nieuwe account registreren. Eenmaal geregistreerd, kun je inloggen op de app. Sluit het WiFi Smart v registrerite: terima geregoteerto, kun je mogen op be app. Suimiter Win Smart stopfontat and op een schobbesendig stoppontate. Houd de socket-knop ongeveer 5 seconden ingedruik totat de blauwe ED snel begint te kingperen. Nik in de rechtsopenhoek op \*\* en selecteer \*Socket\*. Beeselg door op "Devke is flashing quickly'te drukken. Voer nu de witi-netwerknaam en het wardtwoord in en beestig met de knop \*confirm", Het stopcontat wordt aangesloten. Als de verbinding succesvol is, stopt de blauwe LED met knipperen Nu kun je het WiEi Smart stopcontact via de app instellen, bedienen en configureren. Een gedetailleerde beschrijving van de programmaconfiguratie kan worden gedownload vanaf www.kanlux.com

Overeenstemmings verklaring CE: KANLUX S.A. verklaart, dat het product voltooid aan de regens en eisen van de Richtlijn 2014/53/EU. Overeenstemmings

verklaring is toegankelijk op Internet pagina: www.kanlux.com. Kanlux S.A. kan niet aansprakelijk gemaakt worden voor effecten ontstaan door zich niet te houden aan deze instructie. Firma Kanlux SA behoudt zich het recht tot wijzigingen in de gebruiksaanwijzing- de meest actuele versie te downloaden op www.kanlux.com

/IT/ Prima dell'accensione. Accertarsi che il telefono o tablet siano connessi a una linea wifi di 2.4 GHZ. Questo prodotto non funziona con linee wifi di 5ghz. Per installare questo prodotto e' necessario conoscere il nome della rete wifi e la password. Scarica l'applicazione KanluxSmart App dall'apple store o dal Google Play stor. L'applicazione KanluxSmart può essere scaricata e installata scansionando il codice QR sulla confezione. Apri l'app. Registrati quando utilizzi

l'app per la prima volta. Dopo la registrazione e' necessario loggarsi all'app. Collegare la presa WiFi Smart. Tenere premuto per circa 5 secondi il pulsante di consigne la preso fun sindi r. Ferre preindo per otra 3 seconda presane accessione fino a quando il LED blu inizia a lampeggiare rapidamente. Fare dic sull'angolo in alto a destra "+" e selezionare "Socket". Confermare premendo, "Il dispositivo lampeggia velocemente". Inserire nome e la password della rete WiFi

uapositivo ambegga evocientene i materie i nunerie e dia passivo conta rete win e confermare con il pulsante "Conferma". La presa è in fase di connessione. Se connesso correttamente, il LED blu smette di lampeggiare. Ora puoi impostare, controllare e configurare la presa WiFi Smart tramite l'app. Una descrizione dettagliata della configurazione del programma è disponibile su www.kanlux.com Dichiarazione di conformita' CE: Con la presente KANLUX S.A. dichiara che il prodotto e' conforme alle prescrizioni principali e alle altre decisioni della direttiva 2014/53/EU. La dichiarazione di conformita' e' accessibile in forma elettronica sul sito: www.kanlux.com

Kanlux S.A. non si assume alcuna responsabilità per le conseguenze scaturenti dall'inosservanza delle prescrizioni contenute in queste istruzioni. La società Kanlux SA si riserva il diritto di apportare modifiche al manuale di istruzioni - la versione attuale può essere scaricata dal sito www.kanlux.com.

/PL/ Zanim zaczniesz. Upewnii sie, że telefon lub tablet iest podłaczony do sieci WE Jaimi zachest, opewinj ag ze teretori to usitej Esp Doublet jest polocity to siect wir 12,4 GHz. Ten produkt nie działa w sieci Wi-Fi GHz. Aby zainstalować ten produkt, potrzebujesz nazwy sieci Wi-Fi i hasła Wi-Fi. Pobierz aplikację Kanlux Smart z App Store lub Google Play Store. Pobranie i zainstalowanie aplikacji Sinar z Adp. Sube tuo Głośne rają sube. Podrame zamistałowanie apinacji Kantuścinart może odbyć się poprzez zeskanowanie kodu QR znajdującego się na opakowaniu. Otwórz aplikację Korzystając z aplikacji po raz pierwszy, musisz zarejestrować nowe konto. Po rejestracji możesz zalogować się do aplikacji. Podłącz gniazdo wtykowe WiFi Smart do gniazda wtykowego z zestykiem ochronnym. Przez około 5 sekund przytrzymaj przycisk na gnieździe wciśniety, aż niebieska dioda LED zacznie szybko migać. Kliknij w prawym górnym rogu "++" i wybierz ",Socket". Potwierdzić, wciskając ",Device is flashing quickly". Wprowadź teraz nazwę sieci WiFi oraz hasło, a następnie potwierdzić przyciskiem "Confirm". Trwa podłącz gniazda wtykowego. W przypadku pomyślnego podłączenia niebieska dioda LED przestaje migać. Teraz można ustawiać, sterować i skonfigurować gniazdo wtykowe WiFi Smart za pomocą aplikacji. Szczegółowy opis konfiguracji programu do pobrania ze strony www.kanlux.com

Deklaracja zgodności CE: Niniejszym KANLUX S.A. oświadcza, że wyrób jest zgodny z zasadniczymi wymaganiami oraz innymi stosownymi postanowieniami dyrektywy 2014/53/EU. Deklaracja zgodności jest dostępna w formie elektronicznej na stronie internetowej: www.kanlux.com.

Kanlux S.A. nie poposi odpowiedzialności za skutki wynikające z nieprzestrzegania zaleceń niniejszej instrukcji. Firma Kanlux SA zastrzega sobie prawo wprowadzania zmian w instrukcji - aktualna wersja do pobrania ze strony

/CZ/ Předtím. než začnete. Ulistěte se. že ie Váš mobilní telefon nebo tablet připojen k síti WIFI 2.4GHz. Tento produkt nepodporuje siť WIFI 5GHz. K instalaci tohoto produktu budete potřebovat název a heslo Vaši sítě WIFI. Nainstaluite si aplikaci KanluxSmart z Aou Store nebo Google Play Store. Aplikaci KanluxSmart Ize stáhnout a nainstalovat naskenováním QR kódu z obalu. Otevřete aplikaci. Při prvním použití aplikace se musíte zaregistrovat a založit nový účet uživatele. Po registraci se můžete přihlásit do aplikace. Připojte zásuvku WiFi Smart do zásuvky s ochranou kontaktu. Po dobu asi 5 sekund přidržte stisknuté tlačítko zásuvky, dokud nezačne rychle blikat modrá LED dioda. Klikněte v pravém stomute tacino zásluvý, dovou nezárne týrine loniar modra LEU doca. Ninkree v pravem horním rohu na \*\* a vyberte. Societyť - Rovited sistomúrim "Device is fastining quícký". Nymí zadeje název a hesio WHF sítě a potvrdte stistomúrim "Confirm". Arobihá připopianí. zásluvý. V příjadě úspěšného připojení přestane modrá LED dicad bilátu. Nymí můžete pomcí a pilkace nastavit, ovládat a konfigurovat zásluvů. WHF Smart. Podrobný popis

konfigurate programu je k dispositi ka stateni na www.kanluk.com Dekkarate souladu CE: Timto KANLUK S.A. prohlašuje, že výrobek je v souladu se základnimi požadavky a jihrými příslušnými ustanoveními nařitení 2014/53/EU. Dekkarate souladu ie přístupná webové stránce: www.kanlux.com

Kanlux A.S. neodpovídá za škody vzniklé následkem nedodržování pokynů tohoto návodu Firma Kanlux SA si whrazuje právo provádět v návodu změny - aktuální verze ke stažení na: www.kanlux.com

/SK/ Pred tým, ako začnete. Uistite sa, že je Váš mobilný telefón alebo tablet pripojený k sieti WIFI 2.4GHz. Tento produkt nepodporuje sieť WIFI 5GHz. K inštalácii tohto produktu budete potrebovať názov a heslo Vašej siete WIFI. Nainšalujte si aplikáciu KanluxSmart z App Store alebo Google Play Store. Aplikáciu KanluxSmart je možné stiahnuť a nainštalovať nup soure arebu Googe ray soure, npinadu Rainudstini je nuore sianitut a nanosonova na skenonami kolu u robalu. Ovore aplikácu, Pri pomo positi aplikácie sa musite aregistrovať a založí nový úřet používatela. Po registrárii sa môžete prihlásť do aplikácie. Pripojte zásuvku WiR Smart do zásuvky s ochranou kontatov. Po dobu asi S sekúnd průžtke slačence tačulio zásuvky, pokál nezečne výcho bilkáť modrá LED dočda. Klinite v pravom hornom rohu na "+" a wberte "Socket". Potvrďte stlačením "Device is flashing quickly". Teraz zadajte názov a heslo WiFi siete a potvrďte stlačením "Confirm". Prebieha pripojenie zásuvky. V prípade úspešného pripojenia prestane modrá LED dióda blikať. Teraz môžete pomocou aplikácie nastaviť, ovládať a konfigurovať zásuvku WiFi Smart. Podrobný popis konfigurácie programu je k dispozicii k stiahnutiu na www.kanlux.com Deklarácia zhodnosti CE: KANLUX S.A. týmto prehlasuje, že výrobok je zhodný s hlavným

postadrkami ako a jimin pristavni ustanovenimi Naradenia 2014/52/EU. Deklarida zhodnosti je dostupná v elektronickej forme na internetovej stránke: www.kanlux.com. Kanlux S.A. Nenesie zodpovednoť za následky vplývajúce z nepodriadenia sa polynom tohto návodu. Firma Kanlux SA si whradzuje právo zavádzať do návodu zmeny - aktuálnu verziu je možné si stiahnuť zo stránok www.kanlux.com.

/HU/ Mielőtt elkezdené. Győződjön meg arról, hogy telefonja vagy táblagépe 2,4GHz-es WiFi hálózathoz csatlakozik. Ez a termék nem működik 5GHz-es WiFi hálózaton. A termék telepítéséhez szükség van a WiFi hálózat nevére és a WiFi jelszóra. Töltse le a KanluxSmart alkalmazást az App Store-ból vagy a Google Play Áruházból. A KanluxSmart alkalmazás letöltése és telepítése elvégezhető a csomagoláson található QR-kód beolvasásával. Nyissa meg az alkalmazást. Az alkalmazás első használatakor új fiókot kell regisztrálnia. A regisztráció után bejelentkezhet az alkalmazásba. Csatlakoztassa a WiFi Smart aljzatot egy valfábériukezel ellított aljuthoz. Tarta langengua a julizito likág angybet kb. S védőérintkezővel ellátott algathoz. Tartsa lenyomva az algaton lévő gombot kb. 5 másodpercig, amíg a kék LED gyorsan villogni nem kezd. Kattintson a "+" gombra a jogg felső inscuperug ang a next crug visa i mugi niten neo. Ananiso ni a \* ganitora ja gge and sandhan is skilasca a Soder (\*Agler Jopodi Eristien eng al "Dever labiting quickly" (\*Eside gorsan villog") gorb megnomásila Adja meg a Wir Haldat nevet és jelszadu, najd eristien eng a "Confirm" (Megnősiles") gorb megnomásila. A aljata csatalantata lohjamatban van. Sieres csatakouts estein a kék LD villogisa megazink Most mir lehetérése a Wir Sinart Jan beállitás, averlée es konfigurálsa at at megnése a Wir Sinart Ján beállitás, averlée es konfigurálsa ja alkalmazáson keresztül. A program konfigurálásának részletes leírása letölthető a www.kanlux.com.oldalról

www.amiuck.com loudaiou (E megfelelőségi nyilatkozat: A KANLLIX S.A. kijelenti, hogy a termék megfelel az 2014/53/EU direktiva alapvető követelményeinek valamint egyéb megfelelő rendelkezéseinek. A megfelelőségi nyilatkozat elektronikus formában hozzáférhető a www.kanluc.com veboldalor

Kanlux S.A. nem vállal felelősséget a jelen útmutató figyelmen kívül hagyásának az eredméryeiért. A Kanlux SA fenntartja az utasítás módosításának jogát - az aktuális verzió a www.kanlux.com.oldalról.tölthető.le

/RO/MD/ Notiuni de baza inainte de utilizare. Asigurați-vă că telefonul sau tableta dvs. sunt conectate la o retea WiFi de 2.4 GHz. Acest produs nu functionează pe o retea WiFi de 5 GHz. Pentru a instala acest produs, veti avea nevoie de numele retelei WiFi si de parola WiFi. Descărcați aplicația KanluxSmart din App Store sau Google Play Store. Aplicația KanluxSmart poate fi descărcată și instalată prin scanarea codului QR de pe pachet. Deschideți aplicația. Gand utilizati aplicatia pentru prima dată, trebuie să înregistrati un cont nou. După înregistrare, vă puteti conecta la aplicatie. Conectati priza WiFi Smart la o priză rezistentă la ninegosiane, va puteri oriecta la aginalpie. Contectaj pirta virri stituit la o pirta etesterita la socuri. Timp de aprovimativ 5 secunde, tineti apăsat butonul prizei gănă când LED-ul albastru începe să clipeasă rapid. Faceți dir pe coțiul din dreapta sus "+" și selectați "Pirta". Confirmați apăsând "Dispozitivul clipește rapid". Acum introduceți numele și parola rețelei WiFi și confirmați cu butonul "Confirmare". Priza este conectată. Daca este realizata conexiunea, LED-ul albastru nu mai clipește. Acum puteți configura, controla și configura priza WiFi Smart prin intermediul aplicației. O descriere detaliată a configurației programului este disponibilă pentru descărcare de pe www.kanlux.com Declarația de conformitate CE: Prin prezență Kanlux SA declară că produsul respectă

cerințele esențiale și alte prevederi relevante ale Directivei 2014/53/EU. Declarația de Conformitate este disponibilă în format electronic, pe site-ul: www.kanlux.com.

Kanlux SA nu este responsabil pentru orice consecințele care rezultă din nepăstrarea recomandărilor din acest manual. Compania Kanlux SA își rezervă dreptul de introducere a modificărilor în instructiune - versiunea actuală poate fi descărcată de pe pagina www.kanlux.com

/SI/ Preden začnete. Prepričajte se, da je vaš telefon ali tablični računalnik povezan z 2,4 GHz WiFi omrežiem. Ta izdelek ne deluje v 5GHz WiFi omrežiu. Za namestitev tega izdelka potrebujete ime omrežja WiFi in geslo za WiFi. Prenesite aplikacijo KanluxSmart iz trgovine App Store ali Google Play Store. Aplikacijo KanluxSmart lahko prenesete in namestite s skeniraniem OR kode, ki se nahaja na paketu. Odprite aplikacijo, Ko Aplikacijo uporabljate settinariani tot stude, se se tanaja na javeleu opini e pinoda juži kaji kaji postaja juži kaji postaja juži kaji postaja postaja juži kaji postaja postaja po povezave, modra LED neha utripati. Zdaj lahko prek aplikacije nastavite, nadzirate in konfigurirate vtičnico WiFi Smart.

Podroben opis konfiguracije programa je na voljo na spletnem mestu www.kanlux.com Izjava o sklandosti (E: Kanluk izjavlja, da je proizvod v skladu s načelnimi pogoji ter drugimi primernimi odložbami direktive 2014/53/EU. Izjava o skladnosti je dostopna v elektronski obliki na internetni strani: www.kanlux.com

Kanlux S.A. ni odgovoren za poškodbe, ki so povzročene zaradi neupoštevania navodil za uporabo. Podjetje Kanlux SA si pridržuje pravico do spremembe navodil - veljavna različica je na volio na strani www.kanlux.com

/BG/ Преди да започнем. Уверете се че Вашия таблет е свързан с 2.4GHz WiFi мрежа. Този продукт не е съвместим с 5GHz WiFi мрежа. За да инсталирате този продукт Вие се нуждаете от името на Вашата WiFi мрежа и WiFi парола. Инсталирайте приложението KanluxSmart App от App Store или Google Play Store. Приложението KanluxSmart може да бъде изтеглено и инсталирано чрез сканиране на QR кода на опаковката. Отворете приложението. Когато ползвате приложението за първи път е необходимо да регистрирате Вашия профил. След регистрацията може да влезете в приложението. Свържете щепсела на WiFi Smart към гнездо на защитен контакт.

За бхоло 5 секунди задръжте натиснат бутона на "гнездото, докато синият светодиод започне да мига бързо. Щракнете върху горния десен ъгъл "+" "и изберете" "Socket" ". Потвърдете, като натиснете "Устройството мига бързо". Сега въведете името и паролата на WiFi мрежата и потвърдете с бутона "Потвърди". Гнездото е свързано. При успешно свързване синият светодиод спира да мига. Сега можете да настроите, контролирате и конфигурирате щепсель на WFI Smart чрез приложението. Подробно описание на конфигурацията на програмата е достъпно за изтегляне на www.kanlux.com

СЕ Декларация за съответствие: С настоящото Kanlux АД декларира, че продуктът отговаря на съществените изисквания и други съответни разпоредби на Директива 2014/53/EU. Декларация за съответствие е на разположение в електронен формат на интернет сайт: www.kanlux.com

Каріих АЛ не носи отговорност за последствията произтичании от неспазване на препоръките на тази инструкция. Фирма Kanlux SA запазва правото си за въвеждане промени в инструкцията - актуалната версия е достъпна за изтегляне в интернет сайта www.kanlux.com

/RU/BY/ Перед тем, как начать. Убедитесь, что ваш телефон или планшет подключен к сети WI-FI 2,4 ГГц, Этот продукт не работает в сети WI-FI 5 ГГц. Для подключения вам потребуется имя вашей сети WI-FI и пароль WI-FI. Загрузите приложение KanluxSmart из App Store или Google Play Store. Приложение KanluxSmart можно загрузить и установить, отсканировав QR-код на упаковке. Откройте приложение. При первом использовании приложения вам необходимо зарегистрировать новую учетную запись. После

регистрации вы можете войти в приложение. Подключите розему WH Smart к розетке сзащитым иснаком. В нечение прилокрани буди дероживайте изоплу укакалой, пов сили светодида не нечене быстро можать. Накоиле в правом вергнец угу «++ и выбергие «Чогекта». Подктеридите, накае «Чогройство быстро мигае». Гелерь вы рожен может WH И подключения синий светодиа прерссанет мигать. Телерь вы дожете случае укличного подключения синий светодиа прерстанет мигать. Телерь вы дожете случае укличного подключения синий светодиа прерссанет мигать. Телерь вы дожете случае укличного подключения синий светодиа прерссанет мигать. Телерь вы дожете описание конфитурации программы досупно для сенчивания на сайте муж Капиского.

читизалицасона. Декларация соответсвия СЕ: АО КАNLUX сообщает, что изделие отвечает основным требованиям и соответсвия иным постановлениям директивы 2014/53/EU. Декларация соответсвия доступна в электронной вероми на сайте фирмы: www.kanluc.com.

AO Kanlux не несет ответственности за последствия, вызванные в связи с несоблюдением предитисний данной инструкции. Компания Kanlux SA оставляет за собой право вносить изменения в инструкцию - текущая версия для скачивания на сайте www.kanlux.com.

ЛИИ перед початом роботи. Переконайтеся, що ваш текефон Збо пазищет підполеново ди церем WHP 24 ГГа. Цій ва пірбно пазиця у мерекі WH-1 5 ГГа. Цібо всинаюти цей продята, вам аколобно зани назву мерекі WH та падола. WHC Заванахие програму fontuSmart 3 App Store aбо Google Play Store. Додаток КолиuSmart покона заванахион та всинаюти, відсклувавши (Рикад на упакова, Шаририйте програму. При першому кмористані програми вам порбію зареструвани назви облакові залиснами конаком. Прибливо 5 сернуд примуте нопотр розетку WH Smart до розетки з закисням конаком. Прибливо 5 сернуд примуте нопотр розетку правому ті<sup>\*</sup>та ваєбрів. "Тохата".

Партердие, написијеши "Пристрій шандо блимас". Тепер ведіть би'я та парлок мерек WH і партерате за допозото свотон «Партерарить. Розгал партонасться У раз упишного партонення синий сайлодод пересож блимати, сепер ви ихожет налашуеван, серекта на назашизервати розсти УП-Блита за дополого порторами. Дегальний опис конфурдції програми можна заванкахоги на веб-сайті мижи.lanusca

Декларація відповідності СЕ: Справжнім Капіих S.А. заявляє, що виріб відповідає основним вимогам та іншим відповідним положенням директиви 2014/S3/EU Декларацію про відповідність розміщено в електронній формі на веб-гайті: www.kanluc.com.

AT "Kanlux" не несе відповідальності за наслідки недотримання даної інструкції.

Компанія Kanlux SA залишає за собою право вносити зміни в інструкцію - поточна версія для скачування на сайті www.kanlux.com.

ATJ Prieš pradedant, Istikinkle, kod jisu telefonas ar planšetinis kompluteris yra prjurgtas pre 2.4 GHz, WFF rinklo. Sto sproduktas nevekia SGHz, WFF rinkle. Noredami ujegit §produkta, rekist ustei sava, WFFri fuko pavadiming v, WFF slazkažol, kašuskiak "Kanlusčnarať programa iš. Ago Store" arba, Google Play" parductuvs.", filogiai i prijurgi programa. Brunuskatart (Bł koda na plavules". Ynidinskie program, sen mukatart (Bł koda na plavules". Ynidinskie program, sen mukatart (Bł koda na plavules". Ynidinskie program, sen mukatart (Bł koda na plavules". Ynidinskie programs, Brunk karta plav prijurgi prima, karta plav prima, karta programa turie utregistruoti nauja paskya. Utsregistrae galae prisiurgi per oprgams. Zhrunule. WFS strater (Tida ya ansuzingin i meliminino kontatu. Madstau, S sekuntes laikykie paspaude liudo mygula, kol melinas arbures. Ynidinski pavadimike. J KMF rinklo pavadimina delinajame kaltaring qurkit), Datar Jestimike. Storest melinas prise takatar y strate stratike visita kulturi utrajistruoti nauja pavateri (Branz), KMFF rinklo pavadimi ar slaptaboli i prakutinike mygulua, Confirmt. Lutas jungisis. Sekimgisis. Sekimgisis sikosis diodas navaja miriskit. Daba per programa, Biter unajati, valofi ir konfigincoj. WFF Innklo mygulua, Kaltari gurkit, WFF Innklo pavadimi pavadimi pavadimi kulturi kulturi

EB attiklies deklaracija: Šiuo pareiškimu KANLUX S.A. patvirtina, kad gaminys attitinka esminius reikalavimus ir kitus attitinkamus 2014/53/EU direktyvos nurodymus. Attikties deklaracija prieinama elektronine forma adresu: www.kanlux.com.

Kanlux SA. neneša atsakomybės už pasekmes kilusias dėl šios instrukcijos reikalavimų nesilaikymo. Įmonė Kanlux SA pasilieka sau teisę keisti instrukciją - aktualią versiją rasite tinklapyje: www.kanlux.com.

AUV Prms skate. Parlienneises, vai tähnens vai päärekstators is svienens ar 24. Geti WRF tällu. Sis produksi usehahojas SGH VRI tällä. Lai inastaliu sõ produku, jums bös nepiecielamsijasu VRI tälka honsukumsun VRIF parle Leippielädeijei Kanlusformin televini ina Aga Sone vai Google Puis Store. Kanlusforman tietojumprogrammu vai elippielädei teonit, jums täreksi seneing VRI kokuu usepääloima. Avereit leivoni. Primor onei televisi teonit, jums päregiser jums konts. Per registrelämäs tijs varat pieteikus Teuton. Saveningiet VRIF vielas tabalta Statisti Statisti Statisti Kastisti VRI Kastisti VRI kokuus tabalta sään tään nospisesu Liitä tää gasimas duote sikä kin impot. Kokultiksiniet uraugelea labajäs siin <sup>24</sup>in veiksimi ja veiksi, jalla jaisma säide vais menittis. Taagati vaadet VRI tällä nosaukum un paroli un apstiprimiet ar pogu "Confirmi". Tek pievensta kontalitigud. Jutento 15 veiksimi ja veiksisti pieevistis Teipieläksi pielepääle vienei kunskaltaukut.

Ek atbilstibas deklarācija: Ar šo deklarāciju KANLUX S.A. apstiprina, ka izstrādājums atbilst būtiskām prasībām un citiem atbilstošiem 2014/53/EU direktīnas norādījumiem. Atbilstības deklarācija ir pieejama elektroniskā formā mājas lapā: suwuk kanlux.com. Kanlus S.A. nenes atbildību par sekām kas radisies šīs instrukcijas norādījumu neievērošanas

Kanlux S.A. nenes atbildību par sekām kas radīsies šīs instrukcijas norādījumu neievērošanas dēļ. Firma Kanlux S.A aizstāv sev tiesību mainīt instrukciju - aktuālā versija ir pieejama mājaslapā www.kanlux.com

/EE/ Eme aluctamis. Veenduge, et teie telfon vai tahvelanuti oleks ühenstaud 2.4 CMI WiFivorguna. Ese toole et titöta Schit WiFivorgus. Selle toole installiniselis vajate oma WiFivorgun mej WiFi-parooti. Ladige rakendus fahrufasmartalla App Store ist voi Google Ploy Store Rakenduse Kanhours taab ala kadida ja installitda, skamides paterudi lotest Ploy Store Rakenduse Kanhours. Sakenduse esmakotseh kasuaniele pateru use konto registremina. Priast registreminis saate rakenduse sisse logikanie pateru use konto registremina. Priast registreminis saate rakenduse sisse logikaniele pateru use konto registremina. Priast registreminis saate rakenduse sisse logikanie pateru al konti sinne IED hakaba kiiresi viikuma. Kõpsake paterus ühenuges \*\* ja valles "Socket", kontage, vautades nuopu. Jove es tahsing guiduk", Vaudis sestase WiH-värgu nmi ja parool ning kinntage see nuoga "Confirm". Psiklupesa ühendatakse Eduku ühendamise kontal lakka binnte ED vilkuma. Nüüs aaste näenduse kaudu saadistaada, juhtad ja konfigureenda WiFi Sametsi läukusesa. Programmi konfiguratisooni ükskasjalku kirjeduse saab alia laidat kanteris jõiskupesa. Programmi konfiguratisooni ükskasjalku kirjeduse saab alia laidat kanteris jõiskupesa.

CE vastavusdeklaratsioon: käesolevaga KANLUK S.A. kinnitab, et toode vastab põhinõuetele ja teistele asjakohastele sätetele direktiivile 2014/53/EU. Vastavustunnistus on käitesaadav elektroonilisel kujul kodulehel: www.kanlux.com

Kanlux A.S. ei kanna mingisugust vastutust juhtumite eest, mis tulenevad mitte kinnipidamisest siin toodud kasutusjuhendusest. Firma Kanlux SA jätab endale õiguse muudatuste tegemiseks kasutusiuhendis – kehtiva versiooni saab alla laadida veebilehelt www.kanlux.com.

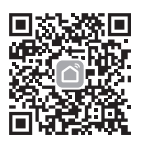

Scan the QR code to download the APP

Wi-Fi: 2.4GHz Transmitting power: 16dBm Controlling Distance: max 30m

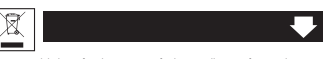

EN / WEEE label signifies the necessity of selective collection of waste electric and electronic equipment. The products thus marked must not be disposed of to the standard waste bins together with other types of waste. Such products may be environmentally harmful and require special forms of processing, recovery, recycling and neutralizion.

DE / Sas WEEE-Zeichen verweist auf die Notwendigkeit, verbrauchte Elektro-und Elektronikgeräte getrennt zu sammeln Produkte, die dieses Zeichen tragen, könne nicht mit normälern Müll ensogt werden. Derartige Produkte können umweltschadlich sein und benötigen besondere Mehode der Verarbeitung. Wedererwertung Recycling und Utschadlichmachung.

FR / ce marquage indique la necessité de le ramassage séléctif des appareils éléctriques et léctrotérinques usés. Les appareils marqués de cette manière ne peuvent pas, sous la peine d'amande, être jettés à la poubelle avec les autres déchets. Ces appareils peuvent nuire l'environnement et la santé humaine, ils exigent la forme soficiale de l'élhoration / criender / peuralitation

spécial de l'élaboration / récyclage / neutralisation. ML / Dit kenner wijst op de nodaxá on gebruike detkrische en eleterronische apparatur selectife le verzamelen. Producten die dit telen hebben, mogen op straffe van een boete niet wegegooid worden met gewoon ahad. Dese producten kunnen schadelijk zijn voor het milieu en de menselijke gezondheid, ze vereisen speciale ververking / recuring / onschadelijk maken.

verversamp, resyump, r unstandening interest. ITT / Quesci contrassegno segnal robbilgo di raccolta differenziata dei dispositivi elettici de lettoronici esausi. I prodotti cosi contrassegnati non possono, a pena di ammenda, essere gettati ta i normali rinditu, insieme a daiti scarti. Questi prodotti posson arreare dam al'ambiente e als salue umana, eritiedono pertanto special procedure di lacontone / recogno ricidaggio intertuitazione.

PU / Umakowanie WEEE wskazuje na konieczność selektywnego obierania zubytego sprzętu elektrycznego ielektronicnego. Wyrobów tak conakowanych, pod karg grzywny, nie motra wyrokać do zwyłych śmier razem z innymi odpadami. Wyroby takie mogą być skodliwe dla środowiska naturalnego i zdrowia dukstego, wynagają sejeciajne jismy przetrazania / dotysku/ rzygkilingu / unieskodliwiania.

CZ / Omačeni VFEE urádí nutnost selektímiho sběru použitého elektrického valektronického vybavení. Takto cmačené výrobbý není možno vyhazovat spolu s ostatním běžným odpadem. Takovéto výrobby mohou být škodlivé pro životní prostředí a vyšadují akláštní formu zpracování, renovace, resyklace a zveškodnéní.

SK / Označenie WEEE urádza nutnosť selektívneho zberu použiého elektrického a elektronického výbavenia. Jako czmáčné výchoby nie je možné vyhadzovať spolu s ostanými obyčajnými odpadkami. Takéto výrobky môžu byť Skodlivé pre životné prostredie a výzdujú si špeciálnu formu spracovania, remováne, regviškúle a zneškodnenia.

HU / A WEÉÉ jelőlés az elhasznált elektrónilai és elektromos készülékek feltétlen szelektiv grójtésére vala. ka ily módon jelölt termékeket nem szabad az álkalános szemetesbe, a többi hulladékak legyütt tárolni. ka ily módon jelölt termélek veszélyesek lehetnek a természetes környezetre és speciális feldolgozsá, vsszagűjtési, újrahasznostási és megyenmisítési éjlárást jégnejenek.

RO/MD //Marcajul WEEE indică necesitatea de colectare selectivă a echipamentului electric și electronic wat. Produsele astăfe marcate nu pot îf aruncate la gunoiul obișnuit împreună cu alte deșeuri. Aceste produse por trovoca daune mediului natural și necesită o formă specială de prelucrare, recuperare, recicitare și neutralizare.

ВС / Означението WEEE посточа необладнисот от селетлено съблудане на израпдвание електрични и електрони устройства. Така оказнените идения не могат да се изкасърят на обловене систе изерио с дорги отвъдии. Такова заделия могат да са вредин за притродната среда и накискат слециална форма на предъблаве, възстаковаване, рециликито обсезвредване. 10 / Та отлойсте посте плиро зейснито дъблие таковрани нейктой на педеклой на праго.

SI / Ta conzilize pomeri nijmo selektimo zbrinaje izrabiljenih električnih in elektronskih naprav. Skladanje v navadna smetiška skupaj z drugimi odpaški idelkov, ki so tak omačene je prepovedano takšno delanje je ogračeno z denamo kamijo. Ti idelki so takho škodijivi za naravo in ljudi, ter zahtevajo posebne forme predelave/ponovne uporabe / recikiranja / uničenja.

RUDEV Гобізанчение VEEE указывате на необладиното, селетленото обода использованного затектрического и зветорникото ободурдавания. Так обозначенике наделия нельзя выпиравать вакетс с объемые посрои и другими обрасами. Такие цединия могут быть вредены для сокраженией среды и требуют специального опсооба переработии, регенерации, решириятии и обездеживалия.

UA / Позначения WEEE возде на необя́щисто секотакихо збирание вихористаното елегоростикувания за електроники пристория. Так позначені вироби не дозолненся виходити за запанний силини, кари чисті на ів градита. Так вироби можу билищициві дия кавоплинького середовища та вликатоко спеціанной форми переробил, ретенераці рецирурищі та улитізаці. ГГ / Zmelinian WEE rundos selektrus andob elektrini ir reterioni sunnihmo.

LT / Žymėjimas WEEE nurodo selektyvaus naudotų elektrinių ir elektroninių irenginių surinkimo būrinybę. Siuo Enklu pažymetų gaminių negalima mesti kartu su jprastomis šiukšlemis. Tokie gaminiai gali kenkti apliniai ir reikalauja specialaus perdirbimo, perdirbimo kartotiniam panaudojimui, utikazimo ir nuneinsminimo.

UV Hendt gastnelkis un 6 komponent nar bistami apärtelja videl. levelogi gastnelja legalogiumu aktivum benne jäatala papra dajas na plasmaas un cileen elementen, jäumet atevelisä, spesitäl peineteksä aktivum bennes. Gasmella, kuru vain neletessi, jaimet tum pienetesta aktivum bennessi, jaiveto daba asiastidas organizäju istekumi. Hennet, gasmella lietotas gudues nelitiki eineisti koljas aktivum bennet jäeben päidespi airekumi.

EE / Tähis WEEE osutab vajadusele kasutud elektriline või elektrooniline toode valikuliselt osadeks lammutada. Sellist tähistust kandvaid tooteid ei tohi visata ära koos olmeprügiga. Need tooted võivad olla keskkonnakahjulikud ning nõuavad erikäitlust ja kahjutustamist.